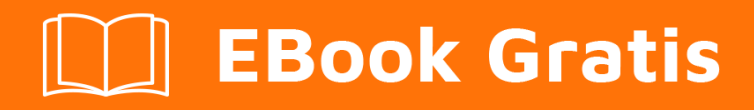

# APRENDIZAJE jekyll

Free unaffiliated eBook created from **Stack Overflow contributors.** 

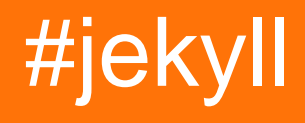

# Tabla de contenido

| Acerca de                              |
|----------------------------------------|
| Capítulo 1: Empezando con jekyll       |
| Observaciones                          |
| Último lanzamiento:                    |
| Examples                               |
| Instalación o configuración            |
| Inicio rápido para Jekyll2             |
| Inicio rápido para Jekyll con Bundler2 |
| Crear Jekyll Post Y Páginas2           |
| Crear nuevo Jekyll Post                |
| Crear nueva página de Jekyll           |
| Uso básico                             |
| Instalar Jekyll en Linux Mint 184      |
| Instalar Jekyll en Windows4            |
| Capítulo 2: Alojamiento                |
| Examples                               |
| Páginas de GitHub5                     |
| Preparar                               |
| Sitio de usuarios u organizaciones5    |
| Sitio del proyecto                     |
| Dominios personalizados                |
| Restricciones                          |
| Complementos                           |
| Motor de rebaja7                       |
| Fuentes                                |
| Máquina local7                         |
| CloudCannon hosting (y CMS)            |
| Capítulo 3: Bienes                     |
| Examples                               |

| Sass / SCSS                                                                                                    | 9                                                |
|----------------------------------------------------------------------------------------------------|--------------------------------------------------|
| Capítulo 4: Colecciones 1                                                                                                    | 1                                                |
| Examples1                                                                                                    | 1                                                |
| Configurando una nueva colección1                                                                                                    | 1                                                |
| Acceso a un artículo de colección específico1                                                                                                    | 1                                                |
| Bucle a través de todos los artículos en una colección1                                                                                                    | 2                                                |
| Agregar un artículo a una colección1                                                                                                    | 2                                                |
| Capítulo 5: Construyendo una carpeta de sitio Jekyll                                                                                                    | 4                                                |
| Sintaxis1                                                                                                    | 4                                                |
| Observaciones1                                                                                                    | 4                                                |
| Examples1                                                                                                    | 4                                                |
| Construyendo el sitio a una carpeta1                                                                                                    | 4                                                |
| Edificio con un entorno Jekyll específico1                                                                                                    | 4                                                |
|                                                                                                    |                                                  |
| Capítulo 6: Importador                                                                                                    | 6                                                |
| Capítulo 6: Importador 1<br>Observaciones 1                                                                                                    | <b>6</b><br>6                                    |
| Capítulo 6: Importador       1         Observaciones       1         Examples       1                                                                                                    | <b>6</b><br>6                                    |
| Capítulo 6: Importador       1         Observaciones       1         Examples       1         Introducción       1                                                                                                    | <b>6</b><br>6<br>6                               |
| Capítulo 6: Importador       1         Observaciones       1         Examples       1         Introducción       1         Instalación       1                                                                                                    | <b>6</b><br>6<br>6<br>6                          |
| Capítulo 6: Importador       1         Observaciones       1         Examples       1         Introducción       1         Instalación       1         Uso       1                                                                                                    | <b>6</b><br>6<br>6<br>6<br>6                     |
| Capítulo 6: Importador       1         Observaciones       1         Examples       1         Introducción       1         Instalación       1         Uso       1         Capítulo 7: Materia delantera       1                                                                                                    | 6<br>6<br>6<br>6<br>7                            |
| Capítulo 6: Importador       1         Observaciones       1         Examples       1         Introducción       1         Instalación       1         Uso       1         Capítulo 7: Materia delantera       1         Observaciones       1                                                                                                    | 6<br>6<br>6<br>6<br>7<br>7                       |
| Capítulo 6: Importador       1         Observaciones       1         Examples       1         Introducción       1         Instalación       1         Uso       1         Capítulo 7: Materia delantera       1         Observaciones       1         Instalación       1         Uso       1         Capítulo 7: Materia delantera       1         Observaciones       1         Examples       1                                                                                           | 6<br>6<br>6<br>6<br>7<br>7<br>7                  |
| Capítulo 6: Importador       1         Observaciones       1         Examples       1         Introducción       1         Instalación       1         Uso       1         Capítulo 7: Materia delantera       1         Observaciones       1         Examples       1         Materia Frontal Básica en Jekyll       1                                                                                                    | 6<br>6<br>6<br>6<br>7<br>7<br>7<br>7             |
| Capítulo 6: Importador       1         Observaciones       1         Examples       1         Introducción       1         Instalación       1         Uso       1         Capítulo 7: Materia delantera       1         Observaciones       1         Examples       1         Uso de variables personalizadas.       1                                                                                                    | 6<br>6<br>6<br>6<br>7<br>7<br>7<br>7<br>7        |
| Capítulo 6: Importador       1         Observaciones       1         Examples       1         Introducción       1         Instalación       1         Uso       1         Capítulo 7: Materia delantera       1         Observaciones       1         Instalación       1         Uso       1         Capítulo 7: Materia delantera       1         Observaciones       1         Image: Servaciones       1         Variables personalizadas       1         Variables predefinidas       1 | <b>6</b><br>6<br>6<br>6<br>6<br>7<br>7<br>7<br>8 |

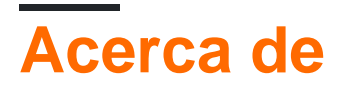

You can share this PDF with anyone you feel could benefit from it, downloaded the latest version from: jekyll

It is an unofficial and free jekyll ebook created for educational purposes. All the content is extracted from Stack Overflow Documentation, which is written by many hardworking individuals at Stack Overflow. It is neither affiliated with Stack Overflow nor official jekyll.

The content is released under Creative Commons BY-SA, and the list of contributors to each chapter are provided in the credits section at the end of this book. Images may be copyright of their respective owners unless otherwise specified. All trademarks and registered trademarks are the property of their respective company owners.

Use the content presented in this book at your own risk; it is not guaranteed to be correct nor accurate, please send your feedback and corrections to info@zzzprojects.com

# Capítulo 1: Empezando con jekyll

### Observaciones

Jekyll es un generador de sitios estático simple, consciente del blog. Toma un directorio de plantillas que contiene archivos de texto sin procesar en varios formatos, lo ejecuta a través de un convertidor (como Markdown) y su renderizador líquido, y escupe un sitio web estático completo, listo para publicar, adecuado para servir con su servidor web favorito. Jekyll también es el motor detrás de GitHub Pages, lo que significa que puedes usar Jekyll para alojar la página, el blog o el sitio web de tu proyecto de forma gratuita desde los servidores de GitHub.

El sitio web de Jekyll se encuentra en http://jekyllrb.com/ , y la documentación se puede encontrar en http://jekyllrb.com/docs/home/ .

# Último lanzamiento:

### **Examples**

Instalación o configuración

# Inicio rápido para Jekyll

```
$ gem install jekyll
$ jekyll new my-awesome-site
$ cd my-awesome-site
~/my-awesome-site $ jekyll serve
```

Ahora navega a http://localhost: 4000

## Inicio rápido para Jekyll con Bundler

```
$ gem install jekyll bundler
$ jekyll new my-awesome-site
$ cd my-awesome-site
~/my-awesome-site $ bundle exec jekyll serve
```

Ahora navega a http://localhost: 4000

Crear Jekyll Post Y Páginas

# **Crear nuevo Jekyll Post**

Para crear una nueva publicación de Jekyll, cree un nuevo archivo en el directorio \_posts con el formato

YYYY-MM-DD-title.MARKUP

Reemplace MARKUP con la extensión de archivo para el idioma que desea utilizar. Esto suele ser Markdown (.md o .markdown) o HTML (.html).

\_posts/2017-01-01-hello-jekyll.md

# Crear nueva página de Jekyll

Para crear una nueva página de Jekyll, cree un nuevo archivo en cualquier carpeta o directorio no excluido por Jekyll en el directorio de su proyecto.

```
about.html
contact/company_info.md
```

**NOTA:** Tanto los archivos de Page como los de Post requieren que se consideren los guiones de Front Matter para su procesamiento. De lo contrario, simplemente se designan como un StaticFile.

Los guiones de Front Matter deben estar al principio, antes de su contenido, y simplemente tienen este aspecto:

```
----
----
< your content >
```

#### Uso básico

La gema Jekyll pone a tu disposición un ejecutable jekyll en tu ventana de Terminal. Puedes usar este comando de varias maneras:

```
$ jekyll build
# => The current folder will be generated into ./_site
$ jekyll build --destination <destination>
# => The current folder will be generated into <destination>
$ jekyll build --source <source> --destination <destination>
# => The <source> folder will be generated into <destination>
$ jekyll build --watch
```

```
# => The current folder will be generated into ./_site,
# watched for changes, and regenerated automatically.
```

Jekyll también viene con un servidor de desarrollo incorporado que le permitirá obtener una vista previa de cómo se verá el sitio generado en su navegador a nivel local.

```
$ jekyll serve
# => A development server will run at http://localhost:4000/
# Auto-regeneration: enabled. Use `--no-watch` to disable.
```

Instalar Jekyll en Linux Mint 18

Instala jekyll en Linux Mint 18 con los siguientes pasos:

```
sudo apt install ruby
sudo apt install build-essential
sudo apt install ruby-dev
sudo gem install jekyll
```

#### Instalar Jekyll en Windows

- 1. Abra un símbolo del sistema con acceso de administrador
- 2. Instale Chocolatey: @powershell -NoProfile -ExecutionPolicy Bypass -Command "iex ((new-object net.webclient).DownloadString('https://chocolatey.org/install.ps1'))" && SET PATH=%PATH%; %ALLUSERSPROFILE%\chocolatey\bin
- 3. Cierre el indicador de comando ya que Chocolatey no estará disponible hasta que cierre y vuelva a abrir.
- 4. Abra un símbolo del sistema con acceso de administrador
- 5. Intall Ruby: choco install ruby -y
- 6. Cierre y abra un nuevo símbolo del sistema con acceso de administrador
- 7. Instalar Jekyll: gem install jekyll

Encontré esta guía aquí .

Lea Empezando con jekyll en línea: https://riptutorial.com/es/jekyll/topic/2669/empezando-con-jekyll

# Capítulo 2: Alojamiento

### **Examples**

Páginas de GitHub

GitHub ofrece alojamiento ilimitado para usuarios u organizaciones y sitios de proyectos. Tanto Jekyll como archivos estáticos están disponibles.

Estos son los pasos para alojar tu blog de Jekyll en Github.

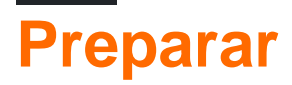

### Sitio de usuarios u organizaciones

- 1. Cree un repositorio llamado **username.github.io**, donde username es su nombre de usuario (o el nombre de la organización) en GitHub.
- 2. Clona el repositorio en tu computadora:

\$ git clone https://github.com/username/username.github.io

3. Ingrese a la carpeta del proyecto, arranque, diseñe y depure su sitio:

```
$ cd username.github.io
$ bundle install
$ bundle exec jekyll serve
```

4. Confirma y presiona el repositorio:

```
$ git add --all
$ git commit -m "Initial commit"
$ git push -u origin master
```

Ahora deberías poder ir a username.github.io para ver tu blog.

### Sitio del proyecto

El sitio del proyecto se puede habilitar en cada repositorio, incluidos los repositorios privados.

1. Habilitar el sitio del proyecto.

Vaya a Settings-GitHub Pages-Sources, elija una fuente para activar GitHub Pages para el repositorio.

2. Sitio de construcción

Puede crear un sitio Jekyll desde cero o usar el Selector de temas para encontrar un tema para el sitio de su proyecto.

- 3. Contenido editado
- 4. Cometer

Ahora debería poder ir a username.github.io/your-project para ver el sitio de su proyecto.

# Dominios personalizados

- 1. Abra Configuración-> Páginas de GitHub-> Dominio personalizado, agregue su dominio personalizado.
- 2. Crea un archivo CNAME :

```
$ cd username.github.io
$ echo "example.com" > CNAME
```

- 3. Comprometerse y empujar
  - \$ git commit -m "Add CNAME" CNAME
  - \$ git push -u origin master

# Restricciones

## Complementos

Jekyll tiene un sistema de complementos con enlaces que le permiten crear contenido personalizado personalizado específico para su sitio. Sin embargo, GitHub Pages solo permite una lista blanca de complementos por razones de seguridad.

Aquí está la lista blanca:

- Jekyll Sitemap
- Etiqueta Jekyll SEO
- github-metadata
- Jekyll Feed
- Jekyll Redirigir desde
- Jemoji
- Menciones a Jekyll

Para evitar la inconsistencia con las páginas de GitHub, puede usar --safe para servir en local.

Aún puede usar todos los complementos publicando su sitio generado en GitHub Pages, convirtiendo el sitio localmente y enviando los archivos estáticos generados a su repositorio de GitHub en lugar de a los archivos fuente de Jekyll.

### Motor de rebaja

Desde el 01/05/2016, GitHub Pages solo admite kramdown como motor Markdown.

Consulte https://github.com/blog/2100-github-pages-now-faster-and-simpler-with-jekyll-3-0 para obtener más detalles.

# **Fuentes**

GitHub le permite establecer las fuentes de Jekyll en la rama master, la rama gh-pages o la carpeta /docs en la rama master.

Un tutorial completo está disponible en https://pages.github.com/

#### Máquina local

Para fines de prueba, puede alojar su blog en su máquina local. Después de configurar y realizar cualquier cambio, Jekyll puede enviar el blog a http: // localhost: 4000 . En la línea de comandos en el directorio raíz del proyecto, ejecute:

\$ bundle exec jekyll serve

El bundle exec part es opcional, pero si usa Bundler, se asegura de que las dependencias de las gemas estén actualizadas. Para un bucle más rápido de edición-construcción-prueba, use la opción --draft para compilar artículos desde el directorio \_drafts :

\$ bundle exec jekyll serve --draft --detach

El uso de --detach coloca el proceso en segundo plano para que el símbolo del sistema se pueda usar para otra cosa.

( A partir de la versión 2.4, la opción --watch está habilitada de forma predeterminada. Si, por casualidad, tiene una versión anterior, deberá agregar esa opción para que se monitoreen los cambios).

También puede configurar el directorio de destino en un directorio en un servidor web diferente, como Apache, nginx o Lighttpd:

\$ jekyll build --destination /path/to/web\_server/root

#### CloudCannon hosting (y CMS)

CloudCannon ofrece hosting y un CMS para aplicaciones Jekyll. Estos son los pasos para alojar su aplicación Jekyll en CloudCannon (<u>http://cloudcannon.com</u>).

Sin control de versiones:

- Crea tu blog localmente usando algunos archivos locales y jekyll serve
- Crea una cuenta de CloudCannon y crea un nuevo sitio
- Arrastre su sitio al 'Explorador de archivos' dentro de CloudCannon

Con control de versiones:

- Crear un repositorio en Github o Bitbucket
- Crea tu blog localmente usando algunos archivos locales y jekyll serve
- Crea una cuenta de CloudCannon y crea un nuevo sitio
- Conecte su repositorio Github o Bitbucket

Tenga en cuenta que CloudCannon no es completamente gratis. En el plan gratuito, puede usar CloudCannon como un CMS gráfico, pero necesitará alojamiento externo. En el plan de pago de alojamiento también se incluye.

Lea Alojamiento en línea: https://riptutorial.com/es/jekyll/topic/3614/alojamiento

# Capítulo 3: Bienes

## Examples

Sass / SCSS

De forma predeterminada, todos los parciales .scss van en la carpeta <source>/\_sass .

#### /\_sass/base.scss

```
body {
   margin: 0;
}
```

Su principal .css o .scss archivos van en la <source>/css carpeta. Nota: los dos primeros dos líneas de guiones triples son necesarias con el fin de Jekyll a transpile su .scss archivo de .css .

#### /css/main.scss

```
---
@import "base";
div {
    color: #000;
}
```

Un transpiled .css archivo aparecerá entonces en \_site/css/ cuando usted construye su sitio:

#### /\_site/css/main.css

```
body {
  margin: 0 }
div {
  color: #000 }
```

El archivo css puede ser referenciado por sus archivos .html así:

#### /\_layouts/home.html

```
<!DOCTYPE html>
<html>
<head>
<link rel="stylesheet" href="/css/main.css">
</head>
<body>
</body>
</html>
```

Lea Bienes en línea: https://riptutorial.com/es/jekyll/topic/9340/bienes

# Capítulo 4: Colecciones

# Examples

#### Configurando una nueva colección

Para crear una colección de álbumes, agregue lo siguiente a su archivo config.yml:

```
collections:
- albums
```

Cree una carpeta correspondiente en la raíz de su instalación de Jekyll, nombrada exactamente lo que puso en su archivo config.yml con un subrayado adicional adicional; en nuestro ejemplo, <source>/\_albums .

Agregar documentos a esta carpeta agregará elementos a su colección. Todas las variables incluidas en la parte frontal de YAML de un archivo se leen como atributos de datos, y todo lo que se incluye después se incluye en el atributo de contenido del elemento. Si no se proporciona ninguna materia delantera de YAML, Jekyll no generará el archivo en su colección.

Los metadatos de la colección se pueden configurar en config.yml :

```
collections:
albums:
type: media
```

En este ejemplo, type: media podrían ser cualquier par clave-valor arbitrario.

Los valores predeterminados para los elementos dentro de una colección también se pueden establecer dentro de config.yml.

```
defaults:
  - scope:
    path: ""
    type: albums
    values:
    publisher: Me Publishers Inc
```

Dado este valor predeterminado, cualquier elemento de la colección de albums que no establezca explícitamente el publisher dentro de su contenido principal tendrá su variable de publisher establecida en Me Publishers Inc en el momento de la compilación.

Colecciones oficiales de Jekyll Docs

Acceso a un artículo de colección específico

A partir de Jekyll 3.2, puede usar el filtro where\_exp para filtrar una colección por cualquiera de sus

propiedades.

Digamos que tienes el siguiente artículo de colección en una colección de "álbumes":

```
title: My Amazing Album
---
...
```

Puedes combinar los filtros where\_exp y first para capturar solo ese elemento:

El first filtro es necesario porque where\_exp devuelve una matriz de elementos coincidentes.

Puedes usarlo de la forma que quieras:

```
<h1>{{ album.title }}</h1>
```

Bucle a través de todos los artículos en una colección

Dada una colección de 'álbumes', puede recorrer y generar cada elemento:

```
{% for album in site.albums %}
    {{ album.content }}
{% endfor %}
```

Cualquier variable de materia delantera personalizada también está disponible dentro del bucle.

```
{% for album in site.albums %}
    {{ album.title }}
    {{ album.content }}
{% endfor %}
```

Agregar un artículo a una colección

Dada una colección de 'álbumes', un elemento se puede agregar creando un archivo en el directorio <source>/\_albums . Tenga en cuenta que los archivos que no incluyan frontmatter serán ignorados.

Por ejemplo, agregar un archivo llamado my\_album.md al directorio \_albums lo agregaría a la colección:

```
----
title: "My Album"
----
```

Todo después del segundo conjunto de tres guiones se incluye en *item.content*. Se puede acceder tanto al contenido de un elemento como a sus variables de primer orden de la siguiente manera:

```
{% for album in site.albums %}
    {{ album.title }}
    {{ album.content }}
{% endfor %}
```

Si no desea incluir ninguna variable de materia delantera en un elemento de colección, dos conjuntos de tres guiones son suficiente materia delantera para incluir un elemento:

--------

Lea Colecciones en línea: https://riptutorial.com/es/jekyll/topic/4385/colecciones

# Capítulo 5: Construyendo una carpeta de sitio Jekyll

### Sintaxis

jekyll build [flag] [value] # Genere el sitio con la configuración especificada por <flag> y
 <value> # cf. Lista de configuraciones disponibles para Jekyll

### Observaciones

Si edita \_config.yml y está usando --watch , debe reiniciar el comando para aplicar los cambios.

## **Examples**

#### Construyendo el sitio a una carpeta

```
$ jekyll build
# The current site folder will be built into the ./_site directory
$ jekyll build --destination /var/www/
# The current site folder will be generated into /var/www/
$ jekyll build --watch
# The current site folder will be built into the ./_site directory and will be kept up to date
with the source until you press CTRL+C to kill the process
```

#### Edificio con un entorno Jekyll específico.

#### puede establecer un entorno y valor de Jekyll cuando se construye

```
JEKYLL_ENV=production jekyll b
JEKYLL_ENV=production jekyll build
JEKYLL_ENV=production bundle exec jekyll build
```

Si su código contiene el siguiente fragmento de código, analytics.html no se incluirá a menos que su edificio con JEKYLL\_ENV=production

```
{% if jekyll.environment == "production" %}
{% include analytics.html %}
{% endif %}
```

Lea Construyendo una carpeta de sitio Jekyll en línea: https://riptutorial.com/es/jekyll/topic/3534/construyendo-una-carpeta-de-sitio-jekyll

# Capítulo 6: Importador

# Observaciones

Más información se puede encontrar en http://import.jekyllrb.com/

# Examples

#### Introducción

Si está cambiando a Jekyll desde otro sistema de blogs, los importadores de Jekyll pueden ayudarlo con el cambio. La mayoría de los métodos listados en esta página requieren acceso de lectura a la base de datos de su sistema anterior para generar publicaciones para Jekyll. Cada método genera publicaciones .markdown en el directorio \_posts función de las entradas en el sistema externo.

#### Instalación

Debido a que los importadores tienen muchas de sus propias dependencias, están disponibles a través de una gema separada llamada jekyll-import. Para usarlos, todo lo que necesita hacer es instalar la gema, y estarán disponibles como parte de la interfaz de línea de comandos estándar de Jekyll.

```
$ gem install jekyll-import
```

#### Uso

Ahora debe estar todo configurado para ejecutar los importadores con el siguiente encantamiento:

Donde MyImporter es el nombre del importador específico.

Lea Importador en línea: https://riptutorial.com/es/jekyll/topic/4225/importador

# Capítulo 7: Materia delantera

### Observaciones

Front Matter le dice a Jekyll que analice la página. Puede contener propiedades para la página.

### **Examples**

#### Materia Frontal Básica en Jekyll

La materia delantera le dice a Jekyll que analice un archivo. Usted agrega variables predefinidas, que son conjuntos YAML, al frente. Luego, puede usar etiquetas Liquid en sus archivos para acceder a la materia frontal.

La materia delantera está indicada con dos líneas de tres puntos. Debe colocar las variables entre las dos líneas de triple guión, y debe colocar la materia delantera en la parte superior del archivo.

Por ejemplo, la primera parte de dos publicaciones en un blog sobre el aprendizaje de diferentes instrumentos musicales podría tener este aspecto:

```
layout: post
title: "Learning to Play the Violin by Self-Study"
date: 2016-07-25
tags: [violin, self-study, beginner]
---
```

у

\_\_\_\_

```
layout: post
title: "Taking Lessons on the Violin as a Beginner"
date: 2016-07-25
tags: [violin, lessons, beginner]
----
```

Para obtener más información sobre la materia delantera, consulte los consejos de Jekyll: materia frontal .

Uso de variables personalizadas

También puede poner variables personalizadas en la materia delantera. Estos pueden ser reutilizados en el diseño de la página.

Por ejemplo, si su materia frontal se ve así:

layout: post

```
title: "Using Custom Variables!"
date: 2016-07-25
chicken: "I like Chicken."
---
```

Puedes usar la variable chicken en el diseño del post de esta manera:

```
<!DOCTYPE HTML>
<html>
<head>
<title>{{ post.chicken }}</title>
</head>
<body>
...
```

La variable chicken se sustituirá en lugar de {{ post.chicken }}

#### Variables predefinidas

Hay una serie de variables globales predefinidas que puede establecer en la parte delantera de una página o publicación.

| Variable  | Descripción                                                                                                    |  |
|-----------|----------------------------------------------------------------------------------------------------|--|
| layout    | Si se establece, esto especifica el archivo de diseño a usar. Utilice el nombre del archivo de diseño sin la extensión de archivo. Los archivos de diseño se deben colocar en el directorio _layouts .             |  |
| permalink | Si necesita que las URL de sus entradas de blog procesadas sean algo más que el estilo de todo el sitio (predeterminado /year/month/day/title.html ), puede configurar esta variable y se usará como la URL final. |  |
| published | Establézcalo en falso si no desea que se muestre una publicación específica cuando se genere el sitio.                                                                                                    |  |

También hay variables predefinidas específicamente para las publicaciones.

| Variable               | Descripción                                                                                                    |  |  |
|------------------------|----------------------------------------------------------------------------------------------------|--|--|
| date                   | Una fecha aquí anula la fecha del nombre de la publicación. Esto se puede<br>utilizar para asegurar la clasificación correcta de las publicaciones. Se<br>especifica una fecha en el formato YYYY-MM-DD HH:MM:SS +/-TTTT ; Las horas<br>minutos, los segundos y el desplazamiento de la zona horaria son opciona                                                         |  |  |
| category<br>categories | En lugar de colocar publicaciones dentro de carpetas, puede especificar una o<br>más categorías a las que pertenece la publicación. Cuando se genera el sitio,<br>la publicación actuará como si se hubiera configurado con estas categorías<br>normalmente. Las categorías (clave plural) se pueden especificar como una<br>lista YAML o una cadena separada por comas. |  |  |

| Variable | Descripción                                                                                                    |  |  |
|----------|----------------------------------------------------------------------------------------------------|--|--|
| tags     | Similar a las categorías, se pueden agregar una o varias etiquetas a una publicación. Al igual que las categorías, las etiquetas se pueden especificar como una lista YAML o una cadena separada por comas. |  |  |

Lea Materia delantera en línea: https://riptutorial.com/es/jekyll/topic/3756/materia-delantera

# Creditos

| S.<br>No | Capítulos                                      | Contributors                                                                                         |
|----------|------------------------------------------------|----------------------------------------------------------------------------------------------------|
| 1        | Empezando con<br>jekyll                        | ashmaroli, Community, ganesshkumar, geek1011, Jackie Chen,<br>Jacob Linney, JoostS, yaitloutou, Yana |
| 2        | Alojamiento                                    | approxiblue, David Zhang, geek1011, Jackie Chen, Jacob<br>Linney, Jon Ericson, JoostS                |
| 3        | Bienes                                         | Etrain                                                                                               |
| 4        | Colecciones                                    | irowe, Nathan Arthur                                                                                 |
| 5        | Construyendo una<br>carpeta de sitio<br>Jekyll | geek1011, yaitloutou                                                                                 |
| 6        | Importador                                     | Jackie Chen                                                                                          |
| 7        | Materia delantera                              | geek1011, hillary.fraley, Jackie Chen                                                                |